# Dostępne widoki

Spis treści

<u>Widok miesięczny</u> <u>Widok tygodniowy</u> <u>Widok dzienny</u> <u>Lista działań zaplanowanych</u> <u>Lista działań przeterminowanych</u> <u>Lista działań zakończonych</u> <u>Opis na liście działań</u> Terminarz posiada siedem widoków:

- Widok miesięczny
- Widok tygodniowy
- Widok dzienny
- Lista działań zaplanowanych
- Iista działań przeterminowanych
- Lista działań zakończonych
- 🔹 🗵 Lista działań cyklicznych niezaplanowanych

W każdym widoku prezentowane są odpowiednio odfiltrowane działania.

#### Widok miesięczny

W widoku miesięcznym prezentowane są działania z wybranego miesiąca. Istnieje możliwość podglądu działania jak i również zaplanowania nowego.

W celu dokonania zmiany daty w widoku miesięcznym należy:

- Kliknąć w dostępne opcje strzałek
- 🔹 🗵 Kliknąć w konkretną datę

🛛 🗵 Wykonać gest przesunięcia w górę lub w dół

Jeżeli w obrębie dnia zostały zaplanowane działania, to w danym dniu prezentowane są dwie liczby: z prawej strony łączna liczba wszystkich zaplanowanych działań natomiast z lewej strony w kolorze czerwonym prezentowana jest liczba zdarzeń przeterminowanych, o ile takie istnieją.

Na dolnym pasku Terminarza po lewej stronie prezentowana jest nazwa zaznaczonego dnia tygodnia oraz data natomiast po prawej stronie prezentowana jest w kolorze czerwonym liczba działań przeterminowanych przez łączną liczbę działań zdefiniowanych w danym dniu.

Kliknięcie na wybrany numer tygodnia powoduje automatyczne przejście do widoku tygodniowego dla wybranego tygodnia.

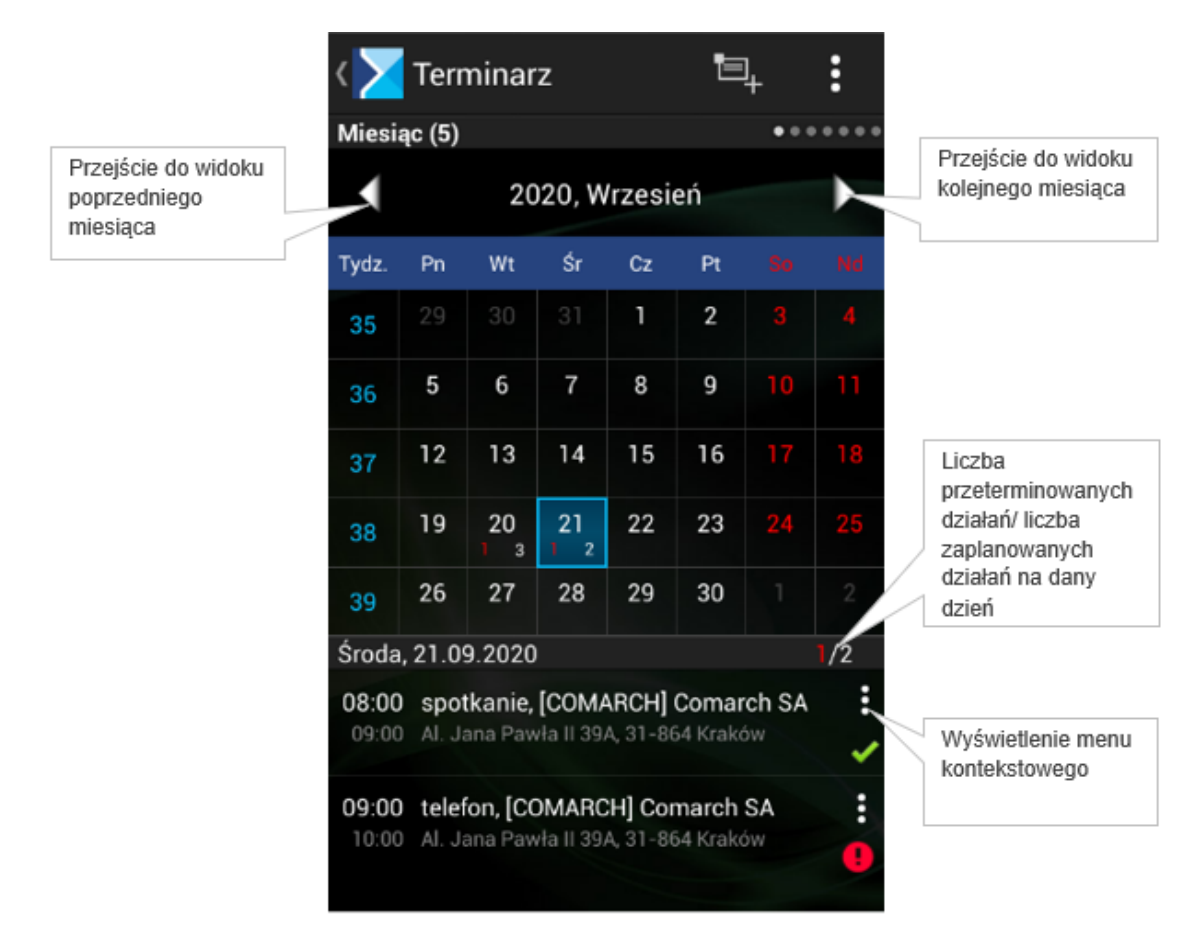

Terminarz: widok miesięczny

#### Widok tygodniowy

Prezentuje listę działań do zrealizowania oraz zrealizowanych w wybranym tygodniu. W zależności od typu działania i stanu realizacji, są one prezentowane różnymi kolorami:

- działania zaplanowane i niezrealizowane zielony,
- zaplanowane i niezrealizowane działania prywatne niebieski,
- działania odrzucone szary,
- działania zaległe i niezrealizowane czerwony.

Na dolnym pasku Terminarza po lewej stronie prezentowana jest nazwa zaznaczonego dnia tygodnia oraz data natomiast po prawej stronie prezentowana jest w kolorze czerwonym liczba działań przeterminowanych przez łączną liczbę działań zdefiniowanych w danym czasie.\

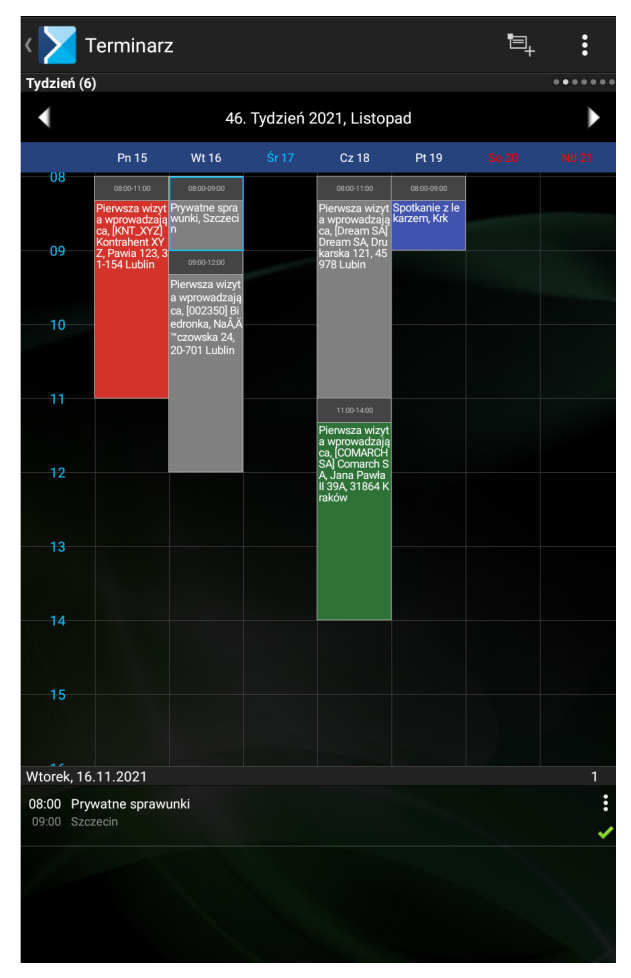

Terminarz: widok tygodniowy

#### Widok dzienny

Widok dzienny prezentuje działania zaplanowane oraz zrealizowane w wybranym dniu.

W celu dokonania zmiany daty w widoku dziennym należy:

- Kliknąć w dostępne opcje strzałek,
- 🔹 🗵 Kliknąć w konkretną datę.

W widoku dziennym prezentowany jest rozkład godzinowy zaplanowanych działań.

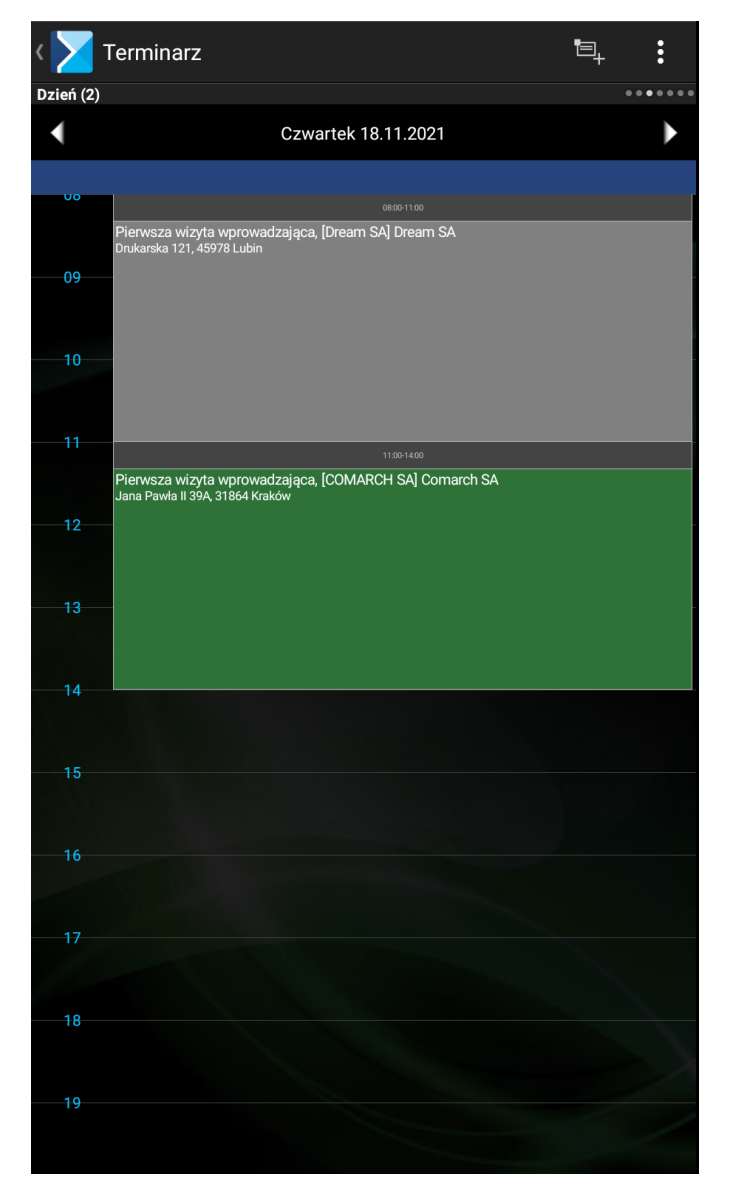

Terminarz: widok dzienny

## Lista działań zaplanowanych

Prezentuje wszystkie działania zaplanowane od dnia bieżącego do kolejnych tygodni w przyszłości.

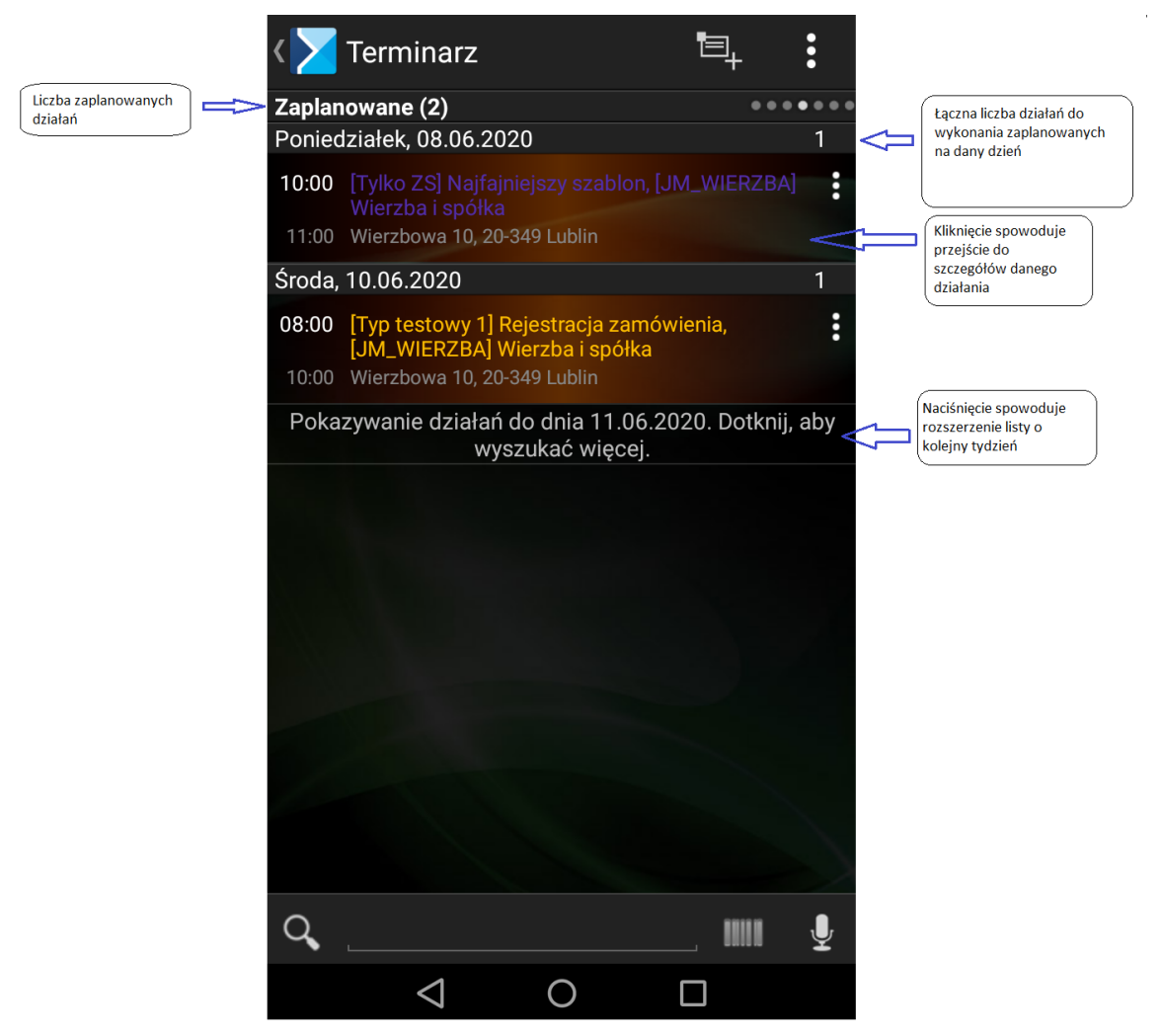

Terminarz: lista działań zaplanowanych

## Lista działań przeterminowanych

Prezentuje działania przeterminowane od dnia bieżącego do kolejnych tygodni w przeszłości.

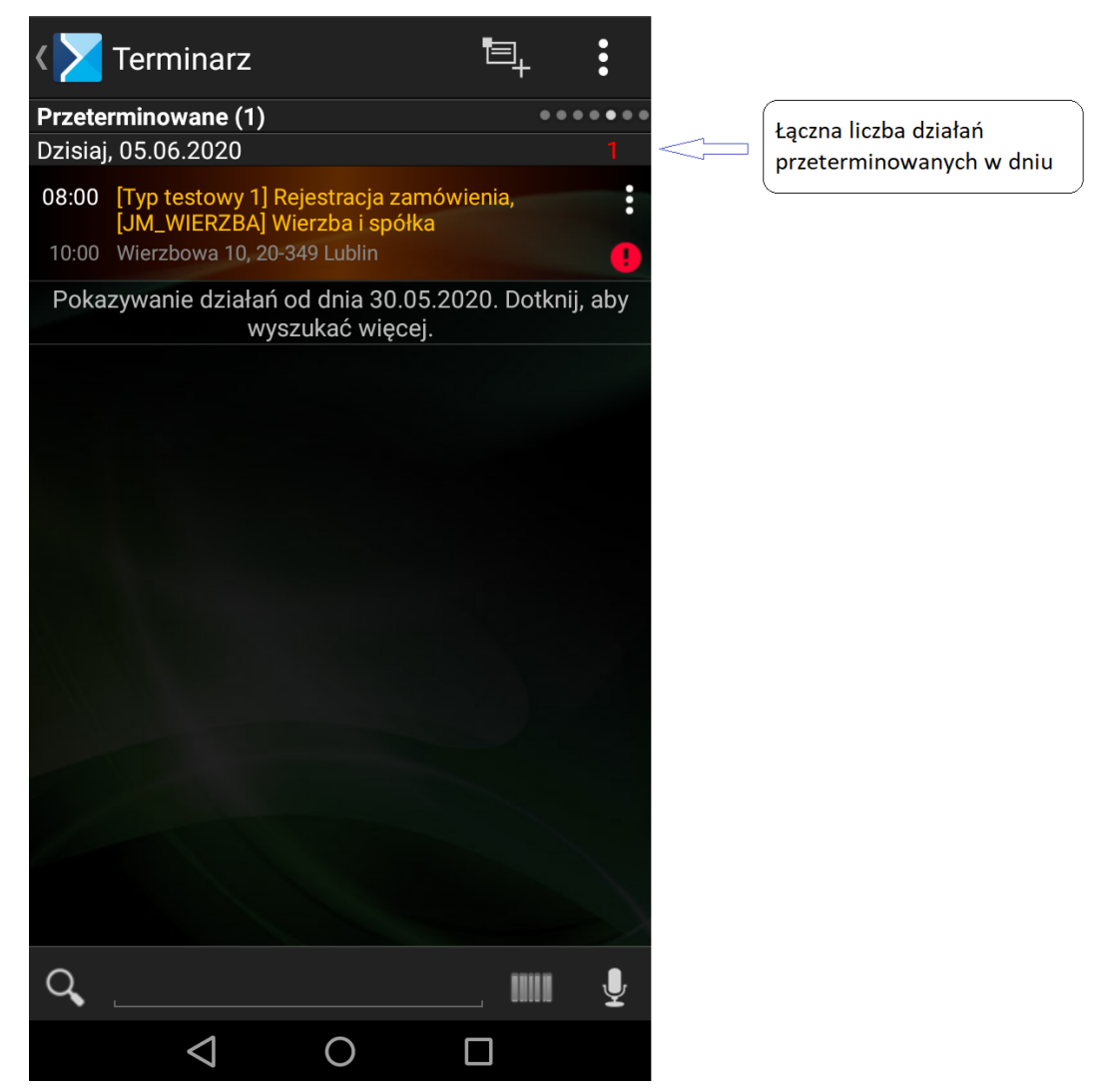

Terminarz: lista działań przeterminowanych

### Lista działań zakończonych

Prezentuje listę działań wykonanych oraz odrzuconych. Lista działań zakończonych została zaprezentowana poniżej.

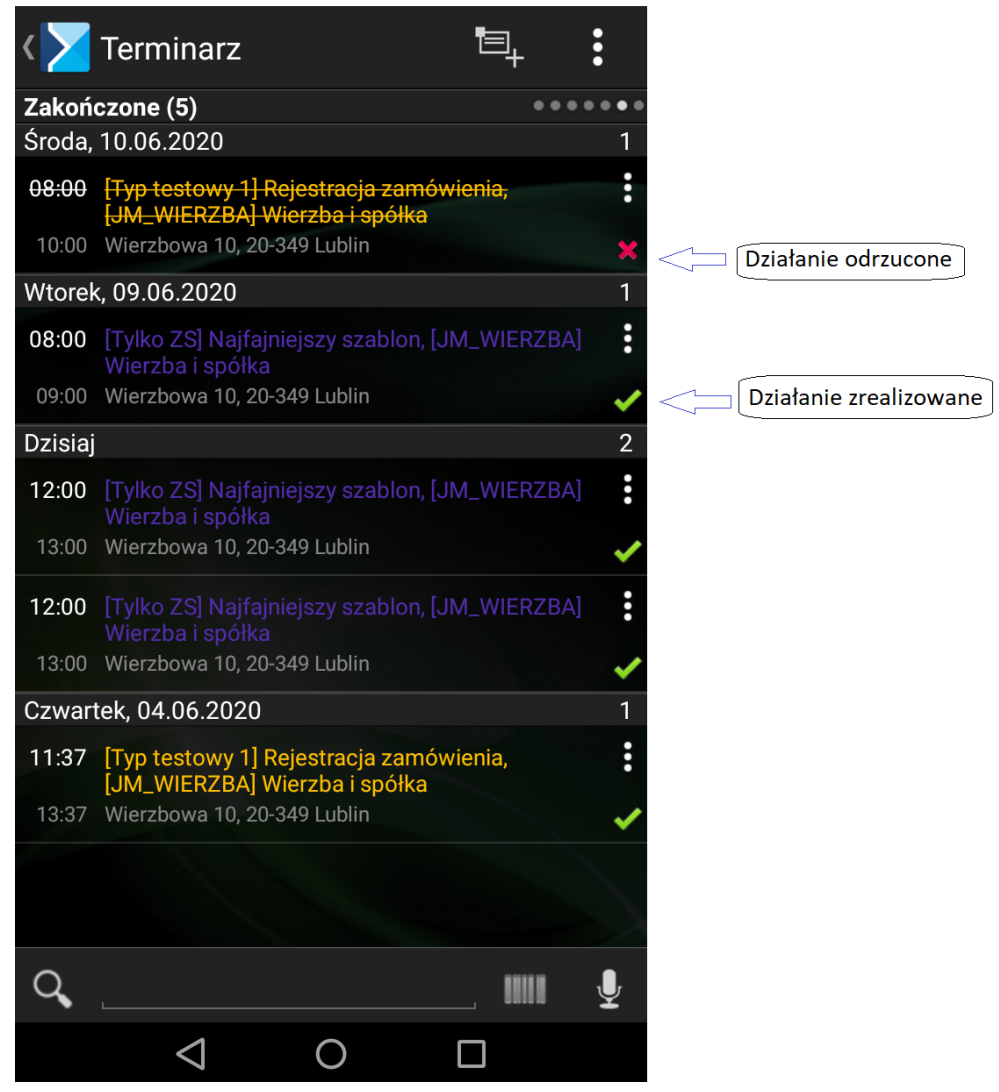

Terminarz: lista działań zakończonych